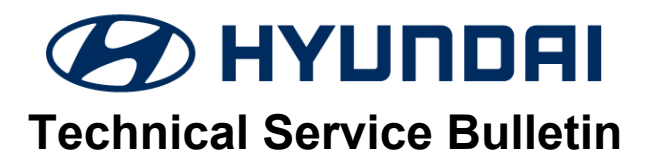

| GROUP        | NUMBER            |  |  |
|--------------|-------------------|--|--|
| BRAKES       | 23-BR-003H        |  |  |
| DATE         | MODEL(S)          |  |  |
| OCTOBER 2023 | PALISADE (LX2 PE) |  |  |

# SUBJECT: SNOW MODE ACCELERATION S/W UPDATE FOR TCS LOGIC

**Description:** Certain 2023-24MY Palisade (LX2) vehicles may exhibit reduced acceleration when driving in "Snow" mode on a curved road. This may be due to the Traction Control System (TCS) logic becoming too sensitive and reducing engine torque in these conditions. Follow the procedures in this bulletin to update the TCS logic in the Electronic Stability Control (ESC) system to resolve this condition.

# Applicable Vehicles:

• 2023-24MY Palisade (LX2) produced 05/01/2022 - 06/29/2023

## GDS Information:

| System | Event # | Description                            |  |
|--------|---------|----------------------------------------|--|
| ESC    | 1017    | LX2 PE ESC Software Update (TCS Logic) |  |

(\*or use a later available event as listed in the GDS ESC System Update screen if one is available.)

## Warranty Information:

| Model             | Op. Code | de Operation                         |            | Casual Part | Nature<br>Code | Cause<br>Code |
|-------------------|----------|--------------------------------------|------------|-------------|----------------|---------------|
| Palisade<br>(LX2) | 58900F05 | ESC Software Update for<br>TCS Logic | 0.4<br>M/H | 58910-S8700 | 114            | ZZ3           |

**NOTE 1:** Normal warranty applies.

NOTE 2: Submit claim on Claim Entry Screen as "Warranty" type.

**NOTE 3:** This TSB includes Repair validation photos. Op times include VIN, Mileage, and photo capture of the "ECU Update Complete" screen as outlined in the Digital Documentation Policy. **NOTE 4:** If a part is found in need of replacement while performing this TSB and the affected part is still under warranty, submit a separate claim using the same repair order. If the affected part is out of warranty, submit a Prior Approval request for goodwill consideration prior to performing the work.

#### Service Procedure:

## STUI

This TSB includes Repair validation photos. Refer to the latest Digital Documentation Policy for requirements.

## NOTICE

#### You must initially perform the GDS ECU Update in Auto Mode.

• If the ECU Update starts but then fails in Auto Mode, perform the update in Manual Mode to recover.

## NOTICE

#### GDS Vehicle Battery Low Voltage Warning:

If voltage is below 12 volts as per the below GDS warning, then select **Back** and run the vehicle for at least 20 minutes to ensure an adequate battery state of charge for reliable update results. Turn ignition back on, and then retry the ECU update again.

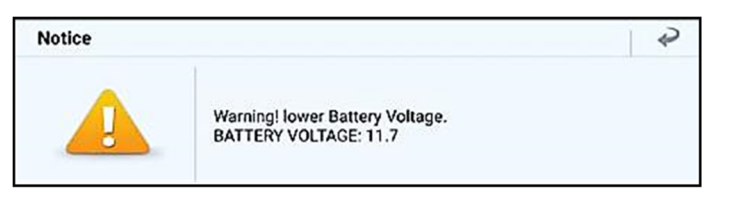

HOME Online

🚘 PALISADE(LX2) > 2024 >

ALISADE(LX2../2024/G 3.8 GI

ECU Upgrade

G 3.8 GDI

vci 🖇

😓 🖂

₽

1. Perform the ECU Update in Auto Mode.

Use the Auto Mode ID Check to verify the ECU ROM ID before updating the software.

| Colvin D belore updating the software.                                                                                                    | Custom                                                             |        |
|----------------------------------------------------------------------------------------------------|--------------------------------------------------------------------|--------|
| <i>i</i> Information                                                                                                    | < system                                                           | >      |
| Refer to TSB 15-GI-001 for additional tablet-based Mobile GDS ECU update                                                                                                    | ABS/ESC  Event Group  I 1017 LX2 PE ESC SOFTWARE UPDATE(TCS LOGIC) | TSB    |
|                                                                                                    |                                                                    |        |
| System      System      System      Soverally a state state s | Latest Update 58910-58700_1.03                                     |        |
| 直 1017.LX2 PE ESC SOFTWARE UPDATE(TCS LOGIC)                                                                                                    | Previous Upgrade                                                   | *      |
| Previous Upgrade                                                                                                    | Do not touch any system buttons while performing this fur          | ction. |

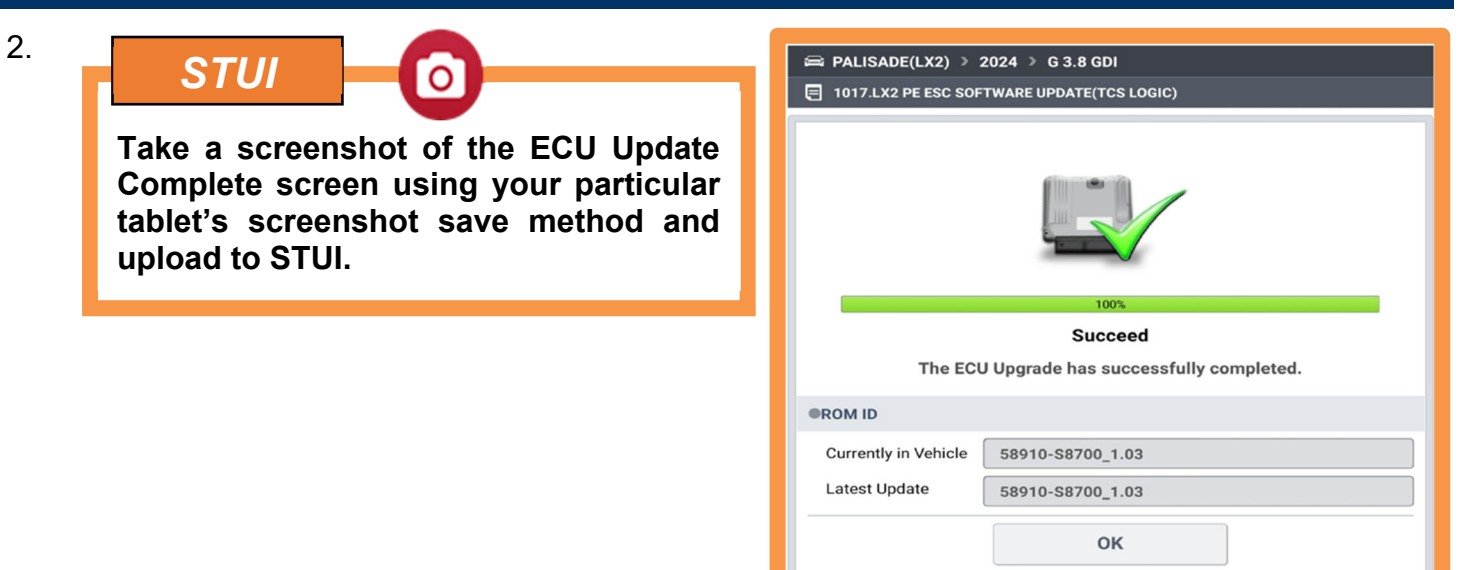

- 3. After the ECU Upgrade process shows 100% complete, cycle the ignition key to OFF for at least 10 seconds to reset the control unit.
- 4. Perform an All Systems Fault Code search and erase the history of the DTC that had incidentally occurred from the ECU update.
- 5. Start the engine to confirm proper operation of the vehicle.

## **ROM ID Information Table:**

| Medal | MY          | System | HECU<br>Part Number | ROM ID |      |  |
|-------|-------------|--------|---------------------|--------|------|--|
| MODEI |             |        |                     | OLD    | NEW  |  |
|       | 2022.24     | 24 ESC | 58910-S8700         | 1.01   | 1.02 |  |
|       | LXZ 2023-24 |        |                     | 1.02   | 1.03 |  |

#### Manual Mode Password:

| ECM Menu               | Password |  |  |
|------------------------|----------|--|--|
| LX2 PE ESC 58910-S8700 | 8700     |  |  |